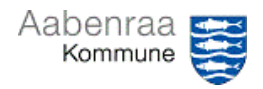

## Inaktivering af e-fakturaer

| Funktion: Inaktivering af e-fakturaer      |                                                                                                    |                                                                                                    |
|--------------------------------------------|----------------------------------------------------------------------------------------------------|----------------------------------------------------------------------------------------------------|
| Fase                                       | Kommentar                                                                                                    | Tast                                                                                                    |
| Formål                                     | Inaktiver fakturaer der ikke skal ber<br>leverandør, eller fordi der er tale on<br>OBS: Har du både en faktura og er<br>hinanden, så kan de begge inaktive                                                                                                    | nandles. Enten fordi det er aftalt med<br>n en fakturadublet.<br>n kreditnota liggende som udligner<br>eres ©                                                                                                    |
| Fremsøg<br>faktura                         | Via "Ventende kreditorfakturaer<br>for underliggende afdelinger" eller<br>"Ventende kreditorfakturaer tildelt<br>til mig" fremsøges og markeres<br>den faktura der skal inaktiveres.                                                                                              | Moduler     Fakturaer       Budgettering     Ventende kreditorfakturaer       Finans     Ventende kreditorfakturaer for<br>underliggende afdelinger       Generelt     Ventende kreditorfakturaer tildelt til<br>mig                                                                                           |
| Inaktiver bilag                            | Vælg "Inaktivering af bilag"                                                                                                    | Inaktivering af bilag                                                                                                    |
| Udfyld begrundelse                         | Fx "Fakturdublet"<br>Fx "Skal ikke betales, aftalt med<br>leverandør (mail, telefon osv.)"<br>OBS:<br>Fakturaer der skal betales<br>andetsteds i kommunen må<br>ikke inaktiveres, men skal i<br>stedet omdirigeres via<br>"Ændre tilhørsforhold"<br>(se navigationsseddel nr. 11) | Inaktivering af bilag 184439<br>Parametre<br>Begrundelse<br>Fakturadublet                                                                                                    |
| Find de<br>inaktiverede bilag              | Vælg:<br>Kreditor/Fakturaer/Kreditorfaktura<br>er, der er inaktive.                                                                                                    | Moduler <ul> <li>Fakturaer</li> <li>Budgettering</li> <li>Ventende kreditorfakturaer</li> <li>Ventende kreditorfakturaer for<br/>underliggende afdelinger</li> <li>Generelt</li> <li>Ventende kreditorfakturaer tildelt til<br/>mig</li> <li>Kreditor</li> <li>Moms</li> <li>Alle kreditorfakturaer</li> </ul> |
| Genaktiver bilag                           | Hvis man ved en fejl er kommet til<br>at inaktivere et bilag, så kan dette<br>nemt ændres ved at vælge<br>"Aktiver bilag"                                                                                                    | Funktioner<br>Aktiver bilag                                                                                                    |
| Udfyld<br>godkender og<br>konteringsperson | Vælg hvem der skal godkende og<br>kontere fakturaen – OK<br>Herefter er faktura klar til<br>kontering og godkendelse.                                                                                                    | Parametre<br>Godiender<br>Konteringsperson                                                                                                    |